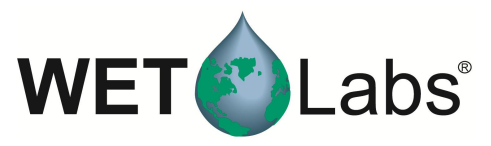

# Tech Note 120822-1: Using a Terminal Program to set up *ECO* Sensors

## **Description of Problem**

Customers are reporting that when they download their data from FLNTUSBs after a deployment, the data is corrupted. This appears to be caused by an unintentional interaction with ECOView that enables extra columns during the instrument setup.

## Serial Numbers Affected to Date:

FLNTUSB 2162 FLNTUSB 2164 FLNTUSB 1897

## Solution

Use the low-level interface commands in a terminal program such as TerraTerm, Moto-Cross, or HyperTerminal to make sure the desired settings are saved in the *ECO* sensor.

#### Interface Commands

The table below shows the hardware requirements and interface commands.

- baud rate: 19200 data bits: 8
- parity: none

- stop bits: 1
- flow control: none

| Command | Parameters passed         | Description                                                 |
|---------|---------------------------|-------------------------------------------------------------|
| !!!!!   | none                      | Stops data collection; allows user to input setup           |
|         |                           | parameters. Note that if the meter is in a sleep state, the |
|         |                           | power must be turned off for a minute, then powered         |
|         |                           | on while the "!" key is held down for several seconds.      |
| \$asv   | 1, 2, or 4                | Analog scaling value. Counts will be divided by this        |
|         |                           | for analog output: a value of 4 will make the analog        |
|         |                           | output cover the whole output range; 2 will cover half,     |
|         |                           | and I will cover only the bottom fourth of the 14-bit       |
| -       |                           | count range (FI only).                                      |
| \$ave   | single number, 1 to 65535 | Number of measurements for each reported value              |
|         |                           | Single-channel Chl Fl only: toggles column outputting       |
| \$cal   | 1 (on) or 0 (off)         | "processed" data (μg/l).                                    |
| \$clk   | 24hr format time, hhmmss  | Sets the time in the Real Time Clock                        |
| \$dat   | date, format mmddyy       | Sets the date in the Real Time Clock                        |
| \$emc   | none                      | Erases the memory; displays menu when done                  |
| \$get   | none                      | Reads data from the sensor. Prints "etx" when               |
|         |                           | completed.                                                  |
| \$int   | 24hr format time, hhmmss  | Time interval between packets in a set                      |
| \$mnu   | none                      | Prints the menu, including time and date                    |
| \$mvs   | 1  (open) or  0  (closed) | Opens or closes the Bio-wiper                               |

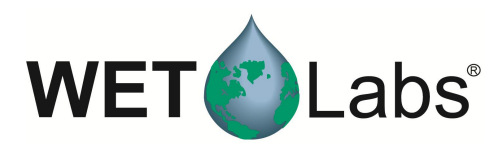

| \$pkt | single number, 0 to 65535 | Number of individual measurements in each packet       |
|-------|---------------------------|--------------------------------------------------------|
|       |                           | Enables or disables recording data to the sensor's     |
| \$rec | 1 (on) or 0 (off)         | memory                                                 |
| \$rls | none                      | Reloads settings from flash memory                     |
| \$run | none                      | Executes the current settings                          |
| \$set | single number, 0 to 65535 | Number of packets in a set                             |
| \$sto | none                      | Stores current settings to internal flash              |
| \$ugl | 0 to 255                  | µg/l conversion value (calculates slope x 10,000). Chl |
|       |                           | Fl only.                                               |

#### Set up and Use a Terminal Program

The steps to set up and use HyperTerminal are given as an example.

1. Find and start the program.

|                             |                                                                                        |        | ~                                                               |   |                   | CuickTime                                          |
|-----------------------------|----------------------------------------------------------------------------------------|--------|-----------------------------------------------------------------|---|-------------------|----------------------------------------------------|
|                             | m Accessories                                                                          | •      | m Accessibility                                                 | ; | á                 | Adobe Reader 8                                     |
| David Ror                   | 🛅 Broadcom                                                                             | •      | Microsoft Interactive Training                                  | • | 3                 | RetBeans 5.5.1                                     |
| Internet<br>Mozilla Firefox | m Dell                                                                                 | )<br>} | <ul> <li>System Tools</li> <li>Address Book</li> </ul>          | • | י<br>ו הו         | MontoiseSVN                                        |
| Microsoft Office E<br>2003  | m Dell Picture Studio 3<br>m Dell QuickSet                                             | )<br>} | Calculator                                                      |   |                   |                                                    |
| WordPad                     | Common Dell Wireless                                                                   | •      | <ul> <li>Paint</li> <li>Program Compatibility Wizard</li> </ul> |   | 1                 |                                                    |
| Mozilla Thunderbird         | m Modem Helper<br>Musicmatch                                                           | •<br>• | Synchronize     Tour Windows XP                                 |   | 3                 |                                                    |
| CodeWarrior IDE             | m NetWaiting QuickBooks                                                                | •<br>• | WordPad  Communications  Microsoft Office Tools                 | • | F 🗑               | Fax                                                |
| C++Builder 5                | Sonic     Startup     WordPerfect Office 12                                            |        | Microsoft Project                                               |   | н 🏈<br>М 🖉<br>м 🗞 | typerTerminal<br>Vetwork Connections               |
| Microsoft Office Wor        | <ul> <li>World offect office 12</li> <li>Internet Explorer</li> <li>WetView</li> </ul> | •      | m The Weather Channel                                           |   | S 1               | New Connection Wizard<br>Remote Desktop Connection |
|                             | Wicrosoft Plus! Photo Story 2 LE     MSN                                               |        | My Bluetooth Places Google Earth Satlantic                      |   | »у ч<br>П         | Wireless Network Setup Wizard<br>HyperTerminal     |
| All Programs 🜔              | WetView 7                                                                              | ,      | <ul> <li>NPort Management Suite</li> <li>Sea-Bird</li> </ul>    |   | )                 |                                                    |
| 🦺 start 🛛 😂 w               | Outlook Express                                                                        |        | 🛅 DivX<br>🛅 7-Zip                                               |   | 3<br>3            | •                                                  |

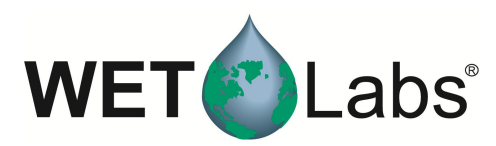

2. Select a Connection Name and press OK. In the example, the name will be ATest.

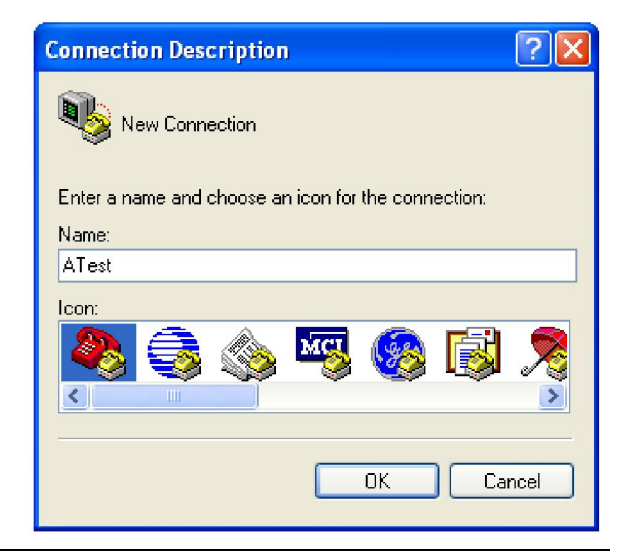

3. Select the COM port to communicate to the instrument with and then press OK. In this example, COM1 has been selected.

| Connect To        |                         | ? 🛛              |
|-------------------|-------------------------|------------------|
| AT est            |                         |                  |
| Enter details for | he phone number that yo | ou want to dial: |
| Country/region:   | United States (1)       | ×                |
| Area code:        |                         |                  |
| Phone number:     |                         |                  |
| Connect using:    | СОМ1                    | ×                |
|                   |                         |                  |
|                   |                         | Lancel           |

4. Select the desired baud rate (shown as Bits per second), turn off the Flow control by setting it to None, and press OK.

(The default baud rate for *ECO* sensors is 19200.)

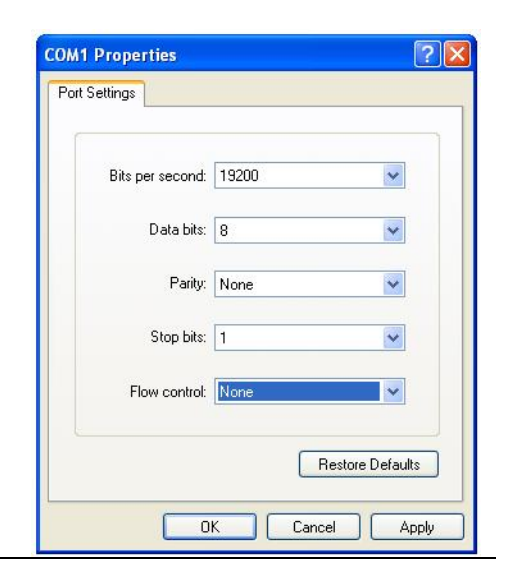

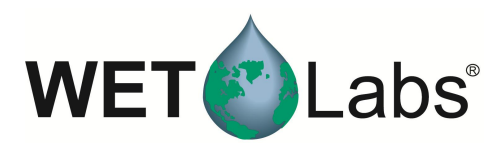

5. After pressing OK, you will either get ...

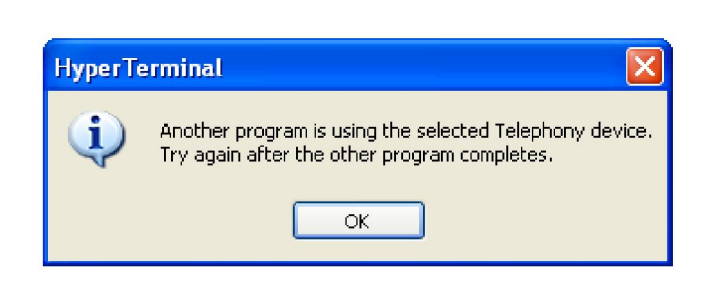

With Disconnected showing in the lower left corner,

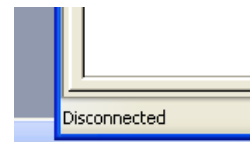

Connected 0:00:13

7

OR Connected. If you are connected, data will appear as soon a test cable is connected to the host PC and *ECO*, and power is applied to the *ECO*.

6. If you are **Disconnected**, make sure that all other programs that might be using the COM port have been turned off, then cycle the two telephone icons on the tool bar.

Press the disconnect icon to turn off the PC COM port and stop communication with the sensor.

Press the connect icon to turn on the PC COM port and start communication with the sensor.

7. If you are connected and have data that looks like this:

| 7 |
|---|
| - |
| / |
| 7 |
| 6 |
| 6 |
| 6 |
| 6 |
|   |

You are all set.

If you are connected and get binary data that looks like this ...

ĺ▲ÿÇD≤'D≤S2à≤≤ä≤D≤\_

The baud rate is incorrect. Change the baud rate (go to Step 4).

8. If the sensor is connected to the PC, powered on, with the correct COM port selected and you get a blank terminal screen, try using the connect/disconnect icons from step 6 to cycle the COM port off and on to get communications started.

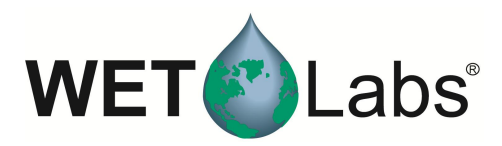

- 9. If everything is selected correctly (baud rate, COM port, power, cable) but d see any data, you may have to shut down the computer to reset the Windows driver for the COM port.
- 10. To save data, select Capture Text to save incoming data.

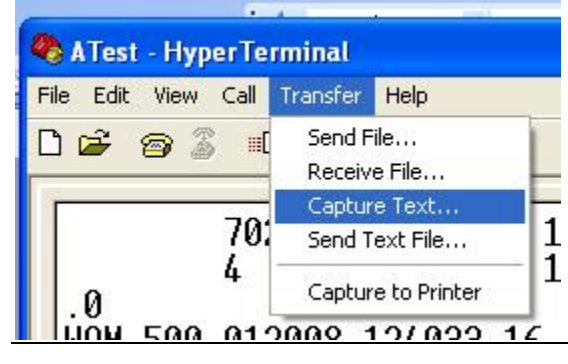

11. Select a file (you may need to use the Browse button)

| Capture | Text                             | ?      |
|---------|----------------------------------|--------|
| Folder: | C:\CF2\WQMv111\scratch\AText.TXT |        |
| File:   | C:\CF2\WQMv111\scratch\AText.TXT | Browse |
|         | Start                            | Cancel |

#### and press Start.

12. Once you have collected your data file, select:

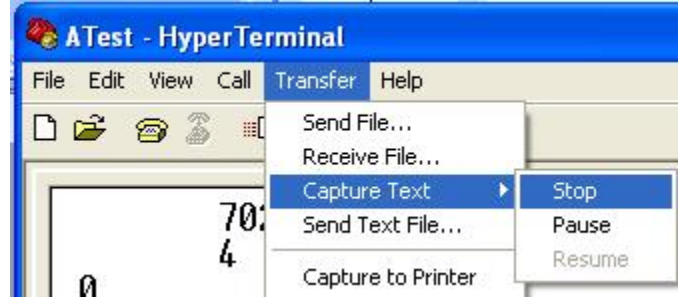

To Stop or Pause data logging.